# Installazione di RHEL su un server UCS C240 M5 autonomo.

## Sommario

Introduzione Configurazione utilizzata Prerequisiti Procedura

#### Introduzione

In questo documento viene descritta la procedura di installazione di RHEL sulla configurazione RAID locale in un server UCS C240 M5 standalone.

#### Configurazione utilizzata

UCS-C240-M5L Controller RAID: HBA SAS Cisco 12G (UCS-SAS-M5) Dischi rigidi 4K CIMC 3.1, paragrafo 3 bis Sistema operativo: RHEL 7.3

#### Prerequisiti

1. Scaricare RHEL ISO e Controller Driver ISO:

RHEL rhel-server-7.3-x86\_64-boot.iso

ISO driver: ucs-cxxx-drivers-linux.3.1.3.iso

(In ISO, selezionare Storage -> LS -> UCSC-SAS-M5 -> RHEL -> RHEL7.3 -> mpt3sas-23.00.00\_el7.3-1.x86\_64.iso.gz )

2. Se si estrae il file mpt3sas-23.00.00.00\_el7.3-1.x86\_64.iso.gz, si otterrà il driver ISO -> mpt3sas-23.00.00\_el7.3-1.x86\_64.iso

3. Analogamente, se si utilizza un controller UCS-RAID-M5 nel server, è possibile passare al driver corrispondente.

### Procedura

Passaggio 1. Poiché il server dispone di unità settoriali 4k, verrà eseguito un avvio UEFI. L'ordine di avvio dovrebbe essere simile al seguente:

| → → → → → → → → → → → → → → → → → → →                                                                   |                                                                   | 🐥 🔽 admir C240-WZP21510DCJ 🌣                                               |
|----------------------------------------------------------------------------------------------------|-------------------------------------------------------------------|----------------------------------------------------------------------------|
| n / Compute / BIOS 🔺                                                                                    |                                                                   | Refresh   Host Power   Launch KVM   Ping   CIMC Reboot   Locator LED   @ 1 |
| BIOS Remote Management Troubleshooting Power Policies                                                   | PID Catalog                                                       |                                                                            |
| Enter BIOS Setup   Clear BIOS CMOS   Restore Manufacturing Custom Settings   Rest                       | tore Defaults                                                     |                                                                            |
| Outform DIOD Confirm Data Output                                                                        |                                                                   |                                                                            |
| Conligure bios Conligure bios Prolite                                                                   |                                                                   |                                                                            |
| BIOS Properties           Running Version         C240M5.3.1.3d.0.0312180914           UEFI Secure Boot | ▼<br>▼                                                            |                                                                            |
| Configured Boot Devices                                                                                 | Actual Boot Devices                                               |                                                                            |
| Basic                                                                                                   | UEFI: Built-in EFI Shell (UEFI)                                   |                                                                            |
| V Advanced                                                                                              | UEFI: PXE IP4 Intel(R) Ethernet Controller X550 (NonPolicyTarget) |                                                                            |
| UEFI                                                                                                    | UEFI: PXE IP4 Intel(R) Ethernet Controller X550 (NonPolicyTarget) |                                                                            |
|                                                                                                    | UEPE CISCO WKW-Mapped KUVU1.24 (WinPolicyTarget)                  |                                                                            |

Passaggio 2. Aprire lo switch KVM e mappare lo standard ISO RHEL:

| 🗯 Cisco Virtual KVM Console | File | View | Macros | Tools | Power | Boot Device | Virtual Media Help                                                                                                    | ទ 🖇 🔗 🕐 🔾 🕰 🕸 |
|-----------------------------|------|------|--------|-------|-------|-------------|----------------------------------------------------------------------------------------------------|---------------|
| • • •                       |      |      |        |       |       |             | Create Image                                                                                                    |               |
|                             |      |      |        |       |       |             | Activate Virtual Devices                                                                                                    |               |
|                             |      |      |        |       |       |             | rhel-server-7.3-x86_64-boot.iso Mapped to CD/DVD<br>Map Removable Disk<br>Map Floppy                                                                                    |               |
|                             |      |      |        |       |       |             |                                                                                                    |               |
|                             |      |      |        |       |       |             |                                                                                                    |               |
|                             |      |      |        |       |       |             |                                                                                                    |               |
|                             |      |      |        |       |       |             |                                                                                                    |               |
|                             |      |      |        |       |       |             |                                                                                                    |               |
|                             |      |      |        |       |       |             | Please select boot device:                                                                                                    |               |
|                             |      |      |        |       |       |             | WEFI: Built—in EFI Shell<br>WEFI: PXE IP4 Intel(R) Ethernet Controller<br>WEFI: PXE IP4 Intel(R) Ethernet Controller<br>WEFI: Cisco vKVM-Mapped vDVD1.24<br>Enter Setup | X550<br>X550  |
|                             |      |      |        |       |       |             | † and ↓ to move selection<br>ENTER to select boot device<br>ESC to boot using defaults                                                                                  |               |
|                             |      |      |        |       |       |             |                                                                                                    |               |
|                             |      |      |        |       |       |             |                                                                                                    |               |
|                             |      |      |        |       |       |             |                                                                                                    |               |
|                             |      |      |        |       |       |             |                                                                                                    |               |
|                             |      |      |        |       |       |             |                                                                                                    |               |
|                             |      |      |        |       |       |             |                                                                                                    |               |

Passaggio 3. Premere F6 e avviare dall'UEFI: Cisco vKVM-Mapped vDVD1.24

#### Passaggio 4. Selezionare l'opzione "Install Red Hat Enterprise Linux 7.3" e premere 'e'

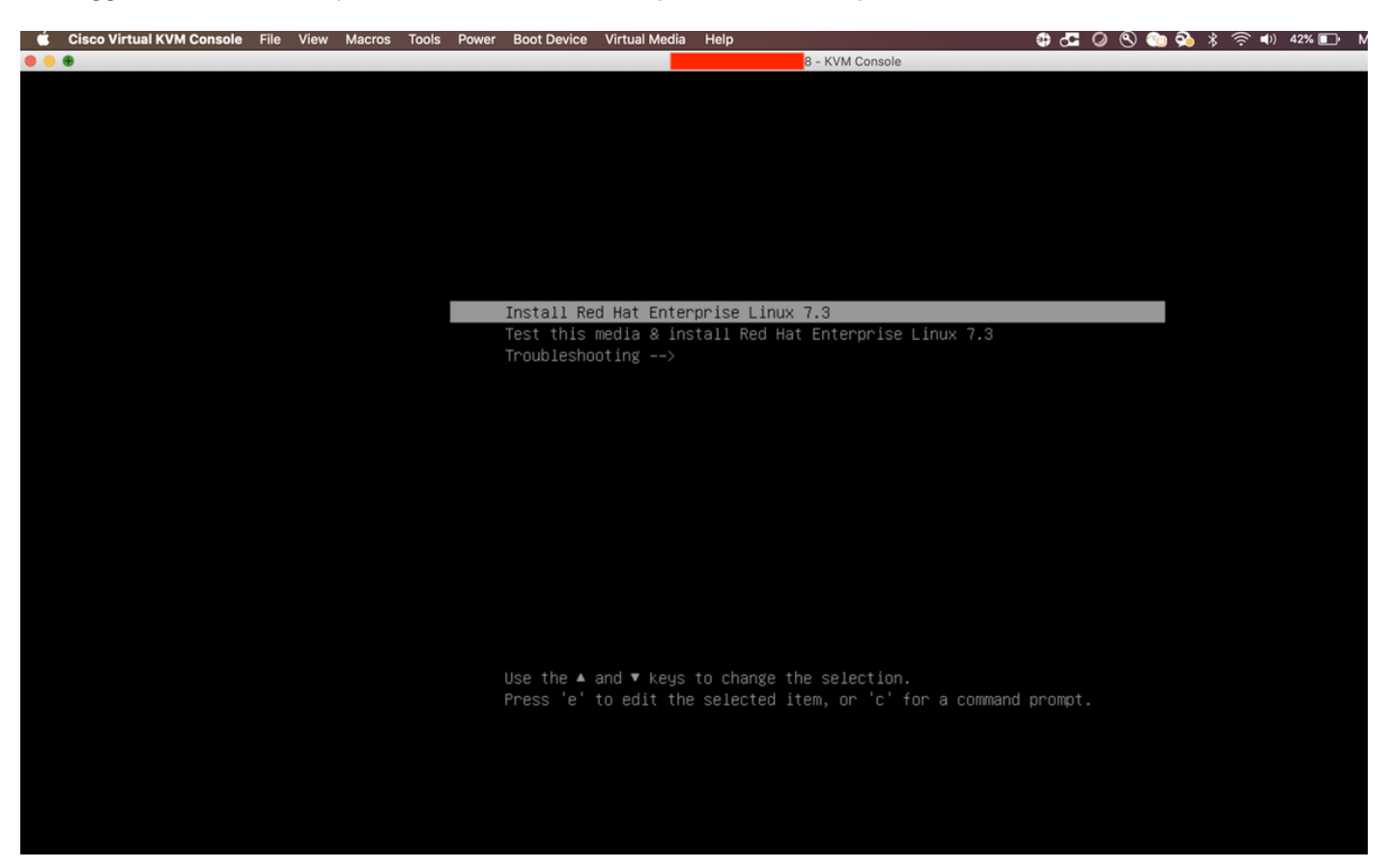

Passaggio 5. Viene visualizzata la schermata seguente:

| • • •                  | - KVM Console                                             |
|------------------------|-----------------------------------------------------------|
|                        |                                                           |
|                        |                                                           |
|                        |                                                           |
|                        |                                                           |
|                        |                                                           |
|                        |                                                           |
|                        |                                                           |
| setparams 'Install Red | Hat Enterprise Linux 7.3'                                 |
| linuxefi ∕imag         | es/pxeboot/vmlinuz inst.stage2=hd:LABEL=RHEL=7.3\x20x86_\ |
| 64 quiet               | Tec/nucleont/inited imm                                   |
|                        | 365/ DAEU00(/ 1111( d. 10g                                |
|                        |                                                           |
|                        |                                                           |
|                        |                                                           |
|                        |                                                           |
|                        |                                                           |
|                        |                                                           |
| Press [tr]-x to        | start. Ctrl-c for a command prompt or Escape to           |
| discard edits an       | d return to the menu. Pressing Tab lists possible         |
| completions.           |                                                           |
|                        |                                                           |
|                        |                                                           |
|                        |                                                           |
|                        |                                                           |
|                        |                                                           |

Passaggio 6. Immettere il comando "linux dd" ed eseguire un Ctrl + x

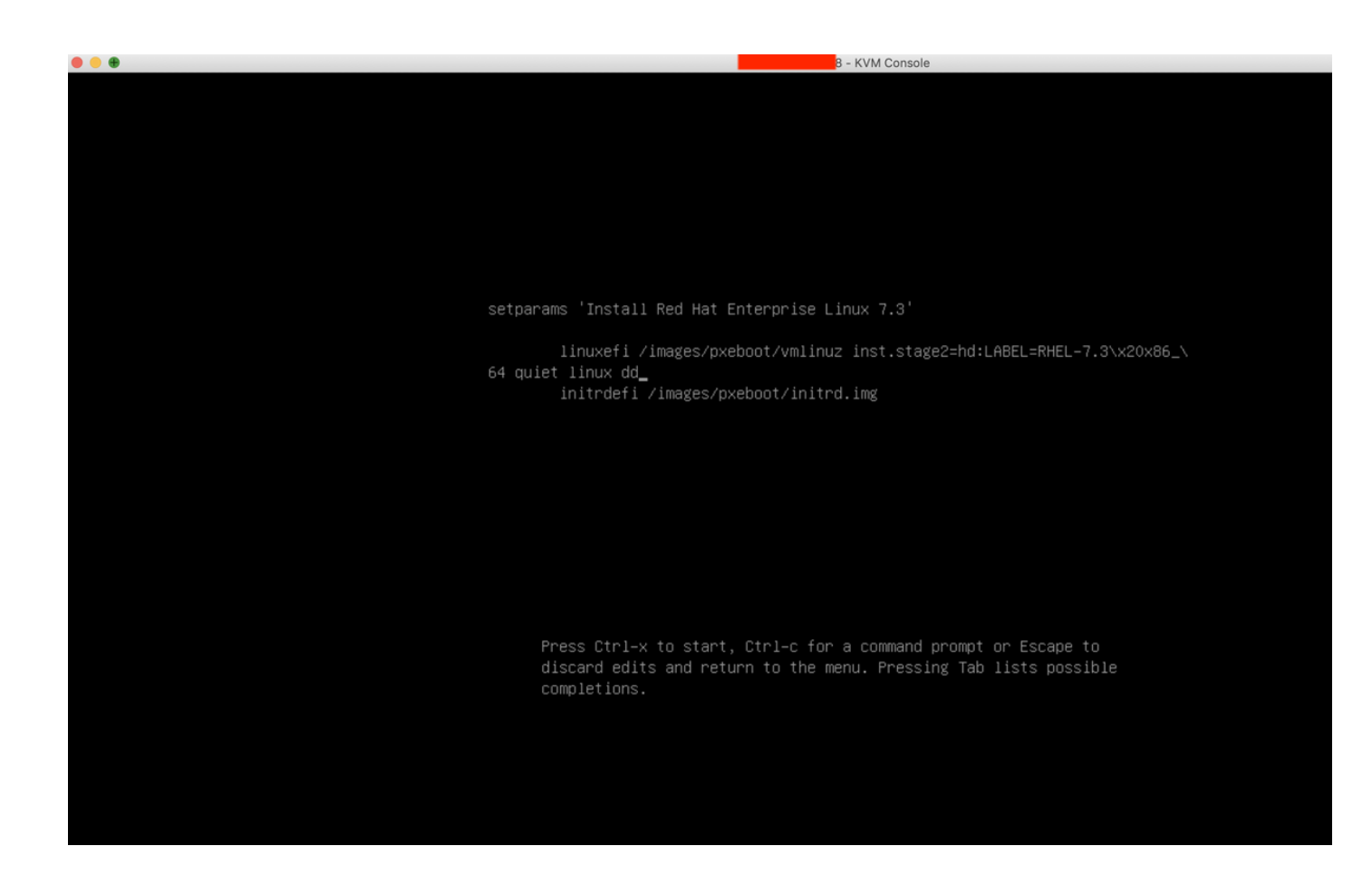

Passaggio 7. Il comando precedente avvia la modalità interattiva:

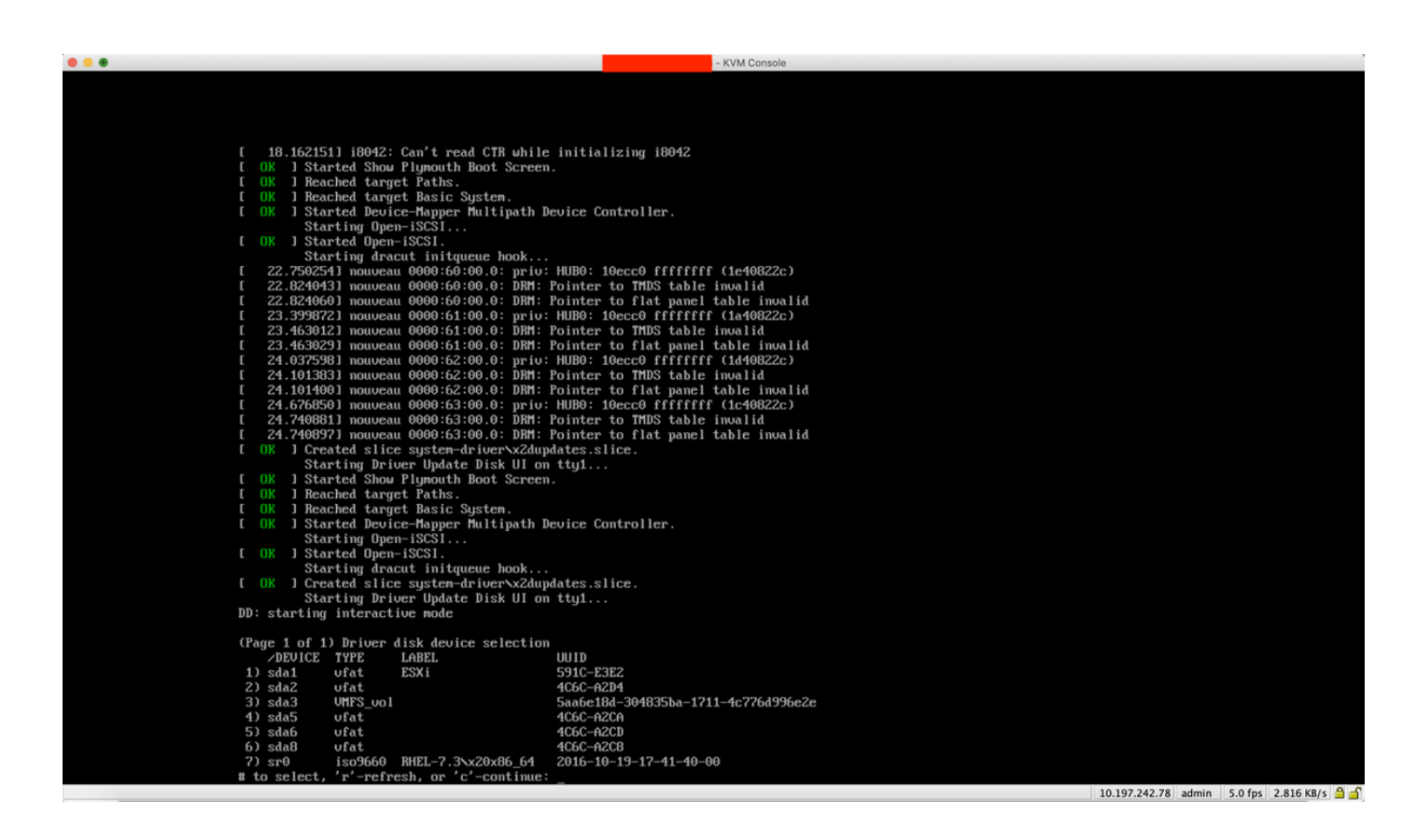

Passaggio 8. Annullare la mappatura dell'ISO RHEL e mappare l'ISO del driver del controller:

| 🔅 Cisco Virtual KVM Console File View Macros Tools Power Boot Device | Virtual Media Help                                        | 🔀 🚰 🥥 🕙 验 💫 🖇 奈 🕪 38% 🗈 🛛 Mon 17 Dec 11:19 |
|----------------------------------------------------------------------|-----------------------------------------------------------|--------------------------------------------|
|                                                                      | Create Image                                              |                                            |
|                                                                      | Activate Virtual Devices                                  |                                            |
|                                                                      | / mpt3sas=23.00.00.00.el7.3=1.x86.64 iso Manned to CD/DVD |                                            |
|                                                                      | Map Removable Disk                                        |                                            |
| [ 18 1621511 i8042: Can't read CTR whi                               | Map Floppy                                                |                                            |
| [ OK ] Started Show Plymouth Boot Scree                              | n.                                                        |                                            |
| [ OK ] Reached target Paths.                                         |                                                           |                                            |
| [ OK ] Reached target Basic Sustem.                                  |                                                           |                                            |
| [ OK ] Started Device-Mapper Multipath                               | Device Controller.                                        |                                            |
| Starting Open-iSCSI                                                  |                                                           |                                            |
| [ OK ] Started Open-iSCSI.                                           |                                                           |                                            |
| Starting dracut initqueue hook                                       |                                                           |                                            |
| [ 22.750254] nouveau 0000:60:00.0: priv                              | : HUB0: 10ecc0 ffffffff (1e40822c)                        |                                            |
| [ 22.824043] nouveau 0000:60:00.0: DRM:                              | Pointer to TMDS table invalid                             |                                            |
| [ 22.824060] nouveau 0000:60:00.0: DRM:                              | Pointer to flat panel table invalid                       |                                            |
| [ 23.399872] nouveau 0000:61:00.0: priv                              | : HUBO: 10ecc0 ffffffff (1a40822c)                        |                                            |
| [ 23.463012] nouveau 0000:61:00.0: DRM:                              | Pointer to TMDS table invalid                             |                                            |
| [ 23.463029] nouveau 0000:61:00.0: DRM:                              | Pointer to flat panel table invalid                       |                                            |
| [ 24.037598] nouveau 0000:62:00.0: priv                              | : HUBO: 10ecc0 ffffffff (1d40822c)                        |                                            |
| L 24.101383 nouveau 0000:62:00.0: DRM:                               | Pointer to IMUS table invalid                             |                                            |
| [ 24.101400] nouveau 0000:62:00.0; pkn;                              | rointer to flat panel table invalla                       |                                            |
|                                                                      | Pointen to TMDS table invalid                             |                                            |
| [ 24.740001] HOUVEAU 0000.05.00.0. DMI.                              | Pointer to flat yangl table invalid                       |                                            |
| [ OK ] Created slice sustem_driveryy2du                              | ndates slice                                              |                                            |
| Starting Driver Undate Disk III o                                    | n ttu1                                                    |                                            |
| [ OK ] Started Show Plumouth Boot Scree                              | n. eeginne                                                |                                            |
| [ OK ] Reached target Paths.                                         |                                                           |                                            |
| [ OK ] Reached target Basic System.                                  |                                                           |                                            |
| [ OK ] Started Device-Mapper Multipath                               | Device Controller.                                        |                                            |
| Starting Open-iSCSI                                                  |                                                           |                                            |
| [ OK ] Started Open-iSCSI.                                           |                                                           |                                            |
| Starting dracut initqueue hook                                       |                                                           |                                            |
| [ OK ] Created slice system-driver\x2du                              | pdates.slice.                                             |                                            |
| Starting Driver Update Disk UI o                                     | n tty1                                                    |                                            |
| DD: starting interactive mode                                        |                                                           |                                            |
| (Page 1 of 1) Driver disk device selection                           | n                                                         |                                            |
| /DEVICE TYPE LABEL                                                   |                                                           |                                            |
| 1) sda1 vfat ESXi                                                    | 591C-E3E2                                                 |                                            |
| 2) sda2 vfat                                                         | 4C6C-A2D4                                                 |                                            |
| 3) sda3 VMFS_vo1                                                     | 5aa6e18d-304835ba-1711-4c776d996e2e                       |                                            |
| 4) sda5 vfat                                                         | 4C6C-A2CA                                                 |                                            |
| 5) sda6 ufat                                                         | 4C6C-A2CD                                                 |                                            |
| 6) sda8 ufat                                                         | 4C6C-A2C8                                                 |                                            |
| 7) sr0 iso9660 RHEL-7.3\x20x86_64                                    | 2016-10-19-17-41-40-00                                    |                                            |
| <pre># to select, 'r'-refresh, or 'c'-continue</pre>                 | :                                                         |                                            |

Passaggio 9. Digitare 'r' per aggiornare l'elenco dei dischi del driver:

|                  | view macros roois Power Boot Device          |                                       |                                                                                                    |
|------------------|----------------------------------------------|---------------------------------------|----------------------------------------------------------------------------------------------------|
| • • •            |                                              | - KVM Console                         |                                                                                                    |
| E OK             | ] Started Open-iSCSI.                        |                                       |                                                                                                    |
|                  | Starting dracut initgueue hook.              |                                       |                                                                                                    |
| [ 22.]           | 750254] nouveau 0000:60:00.0: pri            | u: HUB0: 10ecc0 ffffffff (1e40822c)   |                                                                                                    |
| [ 22.]           | 824043] nouveau 0000:60:00.0: DRM            | : Pointer to TMDS table invalid       |                                                                                                    |
| [ 22.]           | 824060] nouveau 0000:60:00.0: DRM            | : Pointer to flat panel table invalid | l                                                                                                    |
| [ 23.]           | 3998721 nouveau 0000:61:00.0: nri            | u: HUB0: 10ecc0 ffffffff (1a40822c)   |                                                                                                    |
| [ 23.4           | 4630121 nouveau 0000:61:00.0: DRM            | : Pointer to TMDS table invalid       |                                                                                                    |
| [ 23.            | 4630291 nouveau 0000:61:00.0: DRM            | : Pointer to flat namel table invalid |                                                                                                    |
| [ 24.1           | 0375981 nouveau 0000:62:00.0: nri            | u: $HIBA: 10eccA ffffffff (100822c)$  |                                                                                                    |
| [ 24             | 1013831 nouveau 0000:62:00 0: DRM            | : Pointer to TMDS table invalid       |                                                                                                    |
| [ 24 ·           | 1013031 nouveau 0000.62.00.01 DNM            | : Pointer to flat namel table invalid |                                                                                                    |
| [ 24]            | 6768501 nouveau 0000.62.00.01 pm             | HIRO: 100000 ffffffff (1c40822c)      |                                                                                                    |
| F 24             | 2408811 nouveau 0000:63:00.0: DRM            | ' Pointen to TMDS table invalid       |                                                                                                    |
| [ 24]            | 7409971 nouveau 0000:03:00.0: DM             | Pointer to flat wavel table invalid   |                                                                                                    |
|                  | Created alice suster_drivery v2d             | whates object                         | L Contraction of the second second second second second second second second second second second second second |
| LUK              | Stanting Driver Undate Dick III              | updates.silce.                        |                                                                                                    |
| F 02             | Starting priver update pisk of               | on ttyl                               |                                                                                                    |
| L UK             | J Started Snow riymouth boot Scree           | en.                                   |                                                                                                    |
| LUK              | I Reached target Paths.                      |                                       |                                                                                                    |
| LUK              | J Reached target Basic System.               |                                       |                                                                                                    |
| LUK              | J Started Device-Mapper Multipath            | Device Controller.                    |                                                                                                    |
|                  | Starting Upen-iSCS1                          |                                       |                                                                                                    |
| LUK              | I Started Upen-ISCSI.                        |                                       |                                                                                                    |
|                  | Starting dracut initqueue hook.              |                                       |                                                                                                    |
| E OK             | <pre>1 Created slice system-driver\x2d</pre> | updates.slice.                        |                                                                                                    |
|                  | Starting Driver Update Disk UI               | on tty1                               |                                                                                                    |
| DD: sta          | rting interactive mode                       |                                       |                                                                                                    |
|                  |                                              |                                       |                                                                                                    |
| (Page 1          | of 1) Driver disk device selection           | on                                    |                                                                                                    |
| ∠DE <sup>t</sup> | JICE TYPE LABEL                              | UUID                                  |                                                                                                    |
| 1) sda           | l ufat ESXi                                  | 591C-E3E2                             |                                                                                                    |
| 2) sdaž          | 2 ufat                                       | 4C6C-A2D4                             |                                                                                                    |
| 3) sda           | 3 VMFS_uol                                   | 5aa6e18d-304835ba-1711-4c776d996e2    | le                                                                                                    |
| 4) sda           | 5 ufat                                       | 4C6C-A2CA                             |                                                                                                    |
| 5) sdal          | 6 ufat                                       | 4C6C-A2CD                             |                                                                                                    |
| 6) sdat          | 8 ufat                                       | 4C6C-A2C8                             |                                                                                                    |
| 7) sr0           | iso9660 RHEL-7.3\x20x86_64                   | 2016-10-19-17-41-40-00                |                                                                                                    |
| # to se          | lect, 'r'-refresh, or 'c'-continu            | e: r                                  |                                                                                                    |
|                  |                                              |                                       |                                                                                                    |
| (Page 1          | of 1) Driver disk device selecti             | on                                    |                                                                                                    |
| ∠DE              | VICE TYPE LABEL                              | UUID                                  |                                                                                                    |
| 1) sda           | 1 ufat ESXi                                  | 591C-E3E2                             |                                                                                                    |
| 2) sda           | 2 ufat                                       | 4C6C-A2D4                             |                                                                                                    |
| 3) sda           | 3 UMFS uol                                   | 5aa6e18d-304835ba-1711-4c776d996e2    | le                                                                                                    |
| 4) sda           | 5 ufat                                       | 4C6C-A2CA                             |                                                                                                    |
| 5) sda           | 6 ufat                                       | 4C6C-A2CD                             |                                                                                                    |
| 6) sdal          | 8 ufat                                       | 4C6C-A2C8                             |                                                                                                    |
| 2) srA           | iso9660 CDROM                                | 2017-05-26-05-44-09-00                |                                                                                                    |
|                  | lect. 'r'-refresh. or 'c'-continu            | B <sup>1</sup>                        |                                                                                                    |
| # 00 30          |                                              |                                       |                                                                                                    |

Passaggio 10. Verrà ora visualizzato l'elenco ISO del driver del controller. Digitare "7" ed effettuare la selezione:

| [ 23.463012] nouveau 0000:61:00.0: DRM:                                                                                                    | Pointer to TMDS table invalid       |
|----------------------------------------------------------------------------------------------------|-------------------------------------|
| [ 23.463029] nouveau 0000:61:00.0: DRM:                                                                                                    | Pointer to flat namel table invalid |
| [ 24.0375981 nouveau 0000:62:00.0: nriu:                                                                                                    | HUBA: 10ecca ffffffff (1d40822c)    |
| [ 24 101383] nouveau 0000.62.00 0. DRM:                                                                                                    | Pointer to TMDS table invalid       |
| [ 24 101400] youyooy 0000:02:00.0: DBM:                                                                                                    | Pointer to hab table invalid        |
|                                                                                                    |                                     |
| 1 24.6768501 nouveau 0000:63:00.0: priv:                                                                                                    | HUBO: 100CC0 ffffffff (1C40822C)    |
| L 24.740881J nouveau 0000:63:00.0: DRM:                                                                                                    | Pointer to IMDS table invalid       |
| [ 24.740897] nouveau 0000:63:00.0: DRM:                                                                                                    | Pointer to flat panel table invalid |
| [ OK ] Created slice system-driver\x2dup                                                                                                    | dates.slice.                        |
| Starting Driver Update Disk UI on                                                                                                    | tty1                                |
| [ OK ] Started Show Plymouth Boot Screen                                                                                                    |                                     |
| [ OK ] Reached target Paths.                                                                                                    |                                     |
| [ OK ] Reached target Basic System.                                                                                                    |                                     |
| [ OK ] Started Device-Mapper Multipath D                                                                                                    | evice Controller.                   |
| Starting Open-iSCSI                                                                                                    |                                     |
| [ OK ] Started Open-iSCSL                                                                                                    |                                     |
| Starting dracut initgueue hook                                                                                                    |                                     |
| [ OK ] Created slice sustem-drivers v2dun                                                                                                    | dates slice                         |
| Stanting Driven Undate Dick III on                                                                                                    | 44.1                                |
| DD: etanting interactive role                                                                                                    | - ttg1                              |
| DD. Starting Interactive mode                                                                                                    |                                     |
|                                                                                                    |                                     |
| (Page 1 of 1) Driver disk device selection                                                                                                    |                                     |
| ZDEVICE TYPE LABEL                                                                                                    |                                     |
| 1)sda1 ufat ESXi                                                                                                    | 591C-E3E2                           |
| 2) sda2 ufat                                                                                                    | 4C6C-A2D4                           |
| 3) sda3 VMFS_vo1                                                                                                    | 5aa6e18d-304835ba-1711-4c776d996e2e |
| 4) sda5 vfat                                                                                                    | 4C6C-A2CA                           |
| 5) sda6 ufat                                                                                                    | 4C6C-A2CD                           |
| 6) sda8 ufat                                                                                                    | 4C6C-62C8                           |
| 7) sr0 iso9660 RHEL-7.3 $x20x86$ 64                                                                                                    | 2016-10-19-17-41-40-00              |
| t to select. 'r'-refresh. or 'c'-continue!                                                                                                    |                                     |
|                                                                                                    | *                                   |
| (Page 1 of 1) Driver disk device selection                                                                                                    |                                     |
| And the service and the service service service and the service service and the service servic |                                     |
| 1) sda1 ufat FSVi                                                                                                    | 591C_F3F2                           |
| 2) oda2 ufat                                                                                                    |                                     |
|                                                                                                    | 100-1007                            |
|                                                                                                    |                                     |
| 4) sda5 Ufat                                                                                                    | 4COU-HZUH                           |
| 5) sdab ufat                                                                                                    | 4CbC-A2CD                           |
| 6) sda8 ufat                                                                                                    | 4C6C-A2C8                           |
| 7) sr0 iso9660 CDROM                                                                                                    | 2017-05-26-05-44-09-00              |
| <pre># to select, 'r'-refresh, or 'c'-continue:</pre>                                                                                                    | 7                                   |
| DD: Examining /dev/sr0                                                                                                    |                                     |
| mount: /dev/sr0 is write-protected, mounti                                                                                                    | ng read-only                        |
|                                                                                                    |                                     |
| (Page 1 of 1) Select drivers to install                                                                                                    |                                     |
| 1) [] /media/DD-1/rpms/x86_64/kmod-mpt3s                                                                                                    | as-23.00.00.00_e17.3-1.x86_64.rpm   |
| # to toggle selection, or 'c'-continue:                                                                                                    |                                     |
|                                                                                                    |                                     |

8 - KVM Console

Passaggio 11. Immettere "1" e quindi "c" per continuare:

- KVM Console to flat panel table invalid

24.101400] nouveau 0000:62:00.0: DRM: Pointer to flat panel table invalid 24.676850] nouveau 0000:63:00.0: priv: HUB0: 10ecc0 ffffffff (1c40822c) 24.740881] nouveau 0000:63:00.0: DRM: Pointer to TMDS table invalid 24.7408971 nouveau 0000:63:00.0: DRM: Pointer to flat panel table invalid ] Created slice system-driver\x2dupdates.slice. Starting Driver Update Disk UI on tty1... Started Show Plymouth Boot Screen. ] Reached target Paths. E 1 Reached target Basic System. ſ 1 Started Device-Mapper Multipath Device Controller. Ľ Starting Open-iSCSI... ] Started Open-iSCSI. Starting dracut initqueue hook... ] Created slice system-driver\x2dupdates.slice. Starting Driver Update Disk UI on tty1... DD: starting interactive mode (Page 1 of 1) Driver disk device selection DEVICE TYPE LABEL UUID 1) sda1 591C-E3E2 ufat ESXi 2) sda2 ufat 4C6C-A2D4 3) sda3 VMFS\_uo1 5aa6e18d-304835ba-1711-4c776d996e2e 4) sda5 4C6C-A2CA ufat 4C6C-A2CD 5) sda6 ufat 4C6C-A2C8 6) sda8 ufat iso9660 RHEL-7.3\x20x86\_64 2016-10-19-17-41-40-00 7) sr0 'r'-refresh, or 'c'-continue: r # to select, (Page 1 of 1) Driver disk device selection DEVICE TYPE LABEL UUID 1) sda1 ufat ESXi 591C-E3E2 2) sda2 ufat 4C6C-A2D4 3) sda3 VMFS\_uo1 5aa6e18d-304835ba-1711-4c776d996e2e 4) sda5 ufat 4C6C-A2CA 5) sda6 ufat 4C6C-A2CD 4C6C-A2C8 6) sda8 ufat iso9660 CDROM 2017-05-26-05-44-09-00 sr0 'r'-refresh, or 'c'-continue: 7 # to select, DD: Examining /deu/sr0 mount: /dev/sr0 is write-protected, mounting read-only (Page 1 of 1) Select drivers to install 1) [ ] /media/DD-1/rpms/x86\_64/kmod-mpt3sas-23.00.00.00\_e17.3-1.x86\_64.rpm # to toggle selection, or 'c'-continue: 1 (Page 1 of 1) Select drivers to install 1) [x] /media/DD-1/rpms/x86\_64/kmod-mpt3sas-23.00.00.00\_e17.3-1.x86\_64.rpm # to toggle selection, or 'c'-continue:

Passaggio 12. Il driver .rpm si trova all'interno del file .iso. È possibile che venga visualizzato un avviso che indica che il contenuto del repository non è un file, ma è solo un avviso. Il driver sarebbe stato installato.

Passaggio 13. Si dovrebbe essere di nuovo nel menu "Driver disk device selection" (Selezione periferica disco driver). Annullare la mappatura dell'ISO del driver e mappare nuovamente l'ISO RHEL. Premere 'r' per aggiornare, quindi premere 'c' per continuare con l'installazione di RHEL. Il programma di installazione dovrebbe essere in grado di riconoscere il controller RAID e i dischi da esso gestiti.

| ual KVM Console File View Macros Tools Power Boot Device | Virtual Media Help                               | _ Inform 🖪 🕀 🕙 発 🕥 🤴 🛜 🐠 |
|----------------------------------------------------------|--------------------------------------------------|--------------------------|
|                                                          | Create Image                                     |                          |
| 3) sda3 VMFS_vo1                                         | Activate Virtual Devices                         |                          |
| 4) sda5 ufat                                             | Activate virtual Devices                         |                          |
| 5) sdab Viat                                             | rhel-server-7.3-x86_64-boot.iso Mapped to CD/DVD |                          |
| D Sado VIat<br>7) sub iso9660 RHFI-7 3x20x86 64          | Map Removable Disk                               |                          |
| t to select. 'r'-refresh, or 'c'-continu                 | Map Floppy                                       |                          |
|                                                          |                                                  |                          |
| (Page 1 of 1) Driver disk device selection               | on                                               |                          |
| ✓DEVICE TYPE LABEL                                       | UUID                                             |                          |
| 1) sda1 vfat ESXi                                        | 591C-E3E2                                        |                          |
| 2) sda2 ufat                                             | 4C6C-A2D4                                        |                          |
| 3) sda3 VMFS_vo1                                         | 5aa6e18d-304835ba-1711-4c776d996e2e              |                          |
| 4) sda5 vfat                                             | 4C6C-A2CA                                        |                          |
| 5) sdab ufat                                             | 4C6C-A2CD                                        |                          |
| b) sda8 Ufat                                             | 4UbC-A2C8                                        |                          |
| 7) Sr0 1SO9660 CDRUM                                     | 2017-05-26-05-44-09-00                           |                          |
| # to select, r -refresh, or c -continue                  |                                                  |                          |
| nount: deutson is write-protected nount                  | ting read-only                                   |                          |
| Mount: 7 acorsio is write protected, Mount               | ering read-billy                                 |                          |
| (Page 1 of 1) Select drivers to install                  |                                                  |                          |
| 1) [] /media/DD-1/rpms/x86 64/kmod-mpt3                  | 3sas-23.00.00.00 e17.3-1.x86_64.rpm              |                          |
| # to toggle selection, or 'c'-continue: 1                | 1                                                |                          |
|                                                          |                                                  |                          |
| (Page 1 of 1) Select drivers to install                  |                                                  |                          |
| 1) [x] /media/DD-1/rpms/x86_64/kmod-mpt3                 | 3sas-23.00.00.00_e17.3-1.x86_64.rpm              |                          |
| # to toggle selection, or 'c'-continue: 1                |                                                  |                          |
| (Page 1 of 1) Select drivers to install                  |                                                  |                          |
| 1) [] /media/DD-1/rnms/y86 64/kmod-mut                   | 3sas-23 AA AA AA AA e12 3-1 x86 64 mm            |                          |
| # to toggle selection, or 'c'-continue:                  | 1                                                |                          |
| w to toggie serection, or e continues ;                  | *                                                |                          |
| (Page 1 of 1) Select drivers to install                  |                                                  |                          |
| 1) [x] /media/DD-1/rpms/x86_64/kmod-mpt3                 | 3sas-23.00.00.00_e17.3-1.x86_64.rpm              |                          |
| <pre># to toggle selection, or 'c'-continue:</pre>       |                                                  |                          |
| DD: Extracting: kmod-mpt3sas                             |                                                  |                          |
| DD: WARNING: DD repo content not a file:                 | /media/DD-1/rpms/x86_64/repodata                 |                          |
| (Deve 4 of 4) Deiver diel de territ                      |                                                  |                          |
| (rage 1 of 1) Driver disk device selection               |                                                  |                          |
| 1) sdat ufat FSVi                                        | 5910-F3F2                                        |                          |
| $\frac{1}{2} \operatorname{sda2} \operatorname{ufat}$    | 4060-6204                                        |                          |
| 3) sda3 UMFS up1                                         | 5aa6e18d-304835ba-1711-4c776d996e2e              |                          |
| 4) sda5 $ufat$                                           | 4C6C-A2CA                                        |                          |
| 5) sda6 vfat                                             | 4C6C-A2CD                                        |                          |
| 6) sda8 vfat                                             | 4C6C-A2C8                                        |                          |
| 7) sr0 iso9660 CDROM                                     | 2017-05-26-05-44-09-00                           |                          |
| # to select, 'r'-refresh, or 'c'-continue                |                                                  |                          |

| 🥞 redhat | INSTALLATION      | SUMMARY                                                      | RED               | RED HAT ENTERPRISE LINUX 7.3 INSTALLATION      |                    |  |
|----------|-------------------|--------------------------------------------------------------|-------------------|------------------------------------------------|--------------------|--|
|          | LOCALIZA          | TION                                                         |                   |                                                |                    |  |
|          | Θ                 | DATE & TIME<br>Americas/New York timezone                    |                   | KEYBOARD<br>English (US)                       |                    |  |
|          | á                 | LANGUAGE SUPPORT<br>English (United States)                  |                   |                                                |                    |  |
|          | SOFTWAR           | E                                                            |                   |                                                |                    |  |
|          | 0                 | <b>INSTALLATION SOURCE</b><br>Setting up installation source |                   | SOFTWARE SELECTION                             | ıр                 |  |
|          | SYSTEM            |                                                              |                   |                                                |                    |  |
|          | <u>S</u>          | INSTALLATION DESTINATION<br>No disks selected                | Q                 | KDUMP<br>Kdump is enabled                      |                    |  |
|          | ∻                 | NETWORK & HOST NAME<br>Not connected                         |                   | SECURITY POLICY<br>Not ready                   |                    |  |
|          |                   |                                                              |                   |                                                |                    |  |
|          |                   |                                                              | We v              | Quit Quit won't touch your disks until you cli | Begin Installation |  |
|          | A Please complete | items marked with this icon before continuing                | to the next step. |                                                |                    |  |

- KVM Console

| INSTALLATION DESTINATION                                                       |                                     | RED HA                                        | T ENTERPRISE LINUX 7.3 INSTALL                | ATION<br>Help! |
|--------------------------------------------------------------------------------|-------------------------------------|-----------------------------------------------|-----------------------------------------------|----------------|
| Device Selection<br>Select the device(s) you'd like to<br>Local Standard Disks | install to. They will be left untou | iched until you click on the main i           | menu's "Begin Installation" button.           |                |
| 223.57 GiB                                                                     | 5589.03 GiB                         | 5589.03 GiB                                   | 5589.03 GiB                                   |                |
|                                                                                |                                     |                                               |                                               |                |
| ATA Mircon_5100_MTFD<br>sda / 79 KiB free                                      | sdf / 5589.03 GiB free              | TOSHIBA MGO4SCA6OEA<br>sdg / 5589.03 GiB free | TOSHIBA MGO4SCA6OEA<br>sdh / 5589.03 GiB free | TO<br>sc       |
| Specialized & Network Disks                                                    |                                     |                                               |                                               |                |
| Other Storage Options                                                          |                                     |                                               |                                               |                |
| Partitioning                                                                   | a O I will configure partitioning   |                                               |                                               |                |
| <ul> <li>I would like to make additional sp</li> </ul>                         | ace available.                      |                                               |                                               |                |
| Encryption Encrypt my data. You'll set a pass;                                 | phrase next.                        |                                               |                                               |                |
|                                                                                |                                     |                                               | O disks selected; O B capacity; O B free      | Refresh        |
| A No disks selected; please select at                                          | least one disk to install to.       |                                               |                                               |                |